# GNUPLOT の簡単な使い方

GNUPLOT は、コマンド入力方式の対話的なグラフ描画プログラムです。

## 1 最小限操作

#### 1.1 起動と終了

シェル端末上で(以後の説明では「%」をシェルのプロンプトとします)gnuplot とタイプすれば 起動します.(注意.コマンド対話的なプログラムですから&をつけないで起動して下さい)

- 起動 -

| %  | gnuplot |
|----|---------|
| /0 | Suchton |

起動に成功するとGNUPLOTのプロンプト「gnuplot>」が表示されてGNUPLOTのコマンドが受け付けられる状態になります.終了コマンドは「exit」です.GNUPLOTのプロンプト「gnuplot>」に対し, exit とタイプすれば終了します.

- 終了 -

gnuplot> exit

### 1.2 データファイルを使ったグラフの描画

例えば

|          |                  | — sample1.dat —                                   |
|----------|------------------|---------------------------------------------------|
| -2       | 1                |                                                   |
| -1       | 2                |                                                   |
| 0        | 3                |                                                   |
| 1        | 4                |                                                   |
| 2        | 2                |                                                   |
| $\frown$ |                  |                                                   |
| の様だ      | コデータファイルを田音しておいて | 「 $n$ lot , ファイル名, with lines, $ e \sqrt{2}$ すれば描 |

の様なデータファイルを用意しておいて、'plot 'ファイル名' with lines」とタイプすれば描 画ウインドウに図1の様なグラフが表示されます.

– グラフ描画 –

gnuplot> plot 'sample1.dat' with lines

### 1.3 グラフの保存

保存したいグラフを描画した後に、「set terminal postscript」「set output ,保存ファイ ル名,」「replot」とタイプすれば"保存ファイル名"と言うファイルに postscript 形式の画像ファイ ルとして保存されます。(注意、「set terminal postscript」をタイプした時点で描画ウィンド が閉じます、復帰させる方法を覚えるまではそのまま GNUPLOT を終了する様にしてください。)

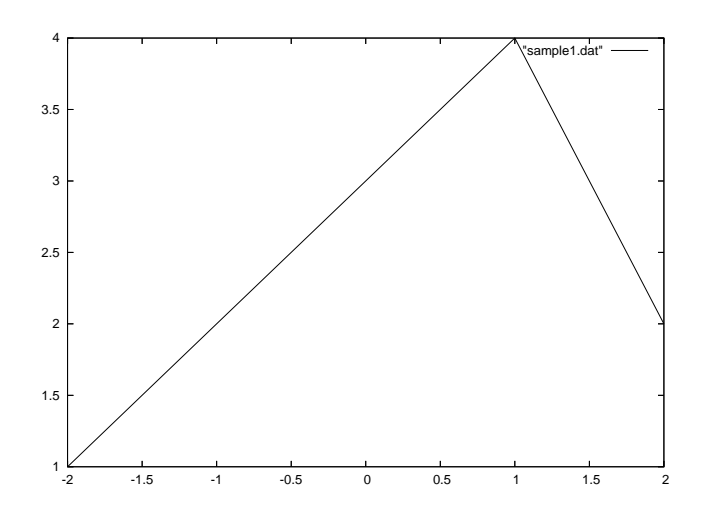

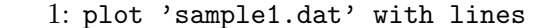

– グラフの保存 -

```
gnuplot> set terminal postscript
Terminal type set to 'postscript'
Options are 'landscape noenhanced monochrome blacktext \
    dashed dashlength 1.0 linewidth 1.0 defaultplex \
    palfuncparam 2000,0.003 \
    butt "Helvetica" 14'
gnuplot> set output 'hoge.ps'
gnuplot> replot
gnuplot> exit
```

postscript 形式の画像ファイルは Ghostview 等の画像ソフトで確認したり印刷したり出来ま す. Ghostview は「%gv」で起動します. (Ghostview の詳しい使い方は「%mangv」で調べられ ます.)

- 確認 -

% gv hoge.ps &

## 2 データファイルの形式とplotのオプション

plot で用いるデータファイルは,空白と改行で区切られた数値列にしなければなりません. (「#」 で始まる行はコメントとして無視されます.)

— sample2.dat -

# #で始まる行はコメント
-2 1 1
-1 2 1
0 3 0
1 4 0
2 2 1

sample2.datの様に縦に3列以上のデータを持つファイルで「plot'sample2.dat'with lines」 とした場合3列目以降を無視し、1列目をx 座標、2列目をy 座標としたグラフを描画します.(図1 と同じグラフになります)plotコマンドにusing 1:3というオプションをつけた場合、今度は1、3 列目以外を無視し、1列目をx 座標、3列目をy 座標としたグラフ(図3)を描画します.

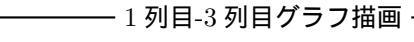

gnuplot> plot 'sample2.dat' using 1:3 with lines

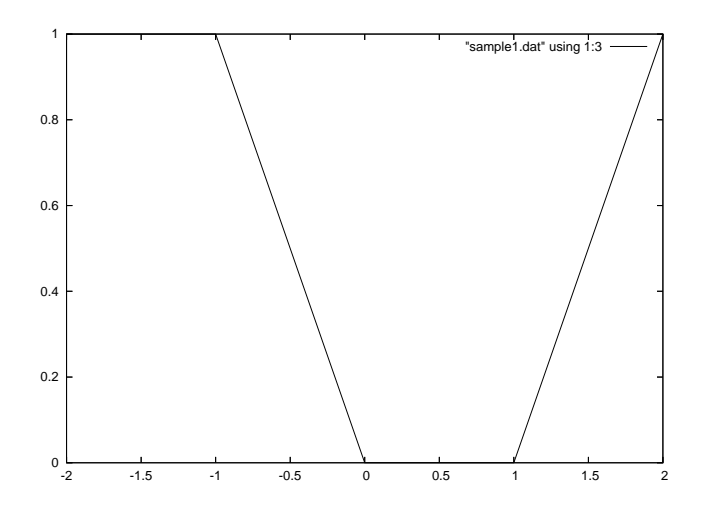

☑ 2: plot 'sample2.dat' using 1:3 with lines

描画コマンドの「with lines」の部分は"折れ線グラフ"を意味し、「with points」で標本点の み「with linespoints」標本点つき折れ線「with impulses」棒グラフ等が指定できます. 各々 「w 1」「w p」「w 1p」「w i」という省略形でも指定できます. 完全に省略した場合「with points」 を指定した事になります

gnuplot> plot 'sample2.dat' using 1:3 w l, 'sample2.dat' using 1:2 with linespoints

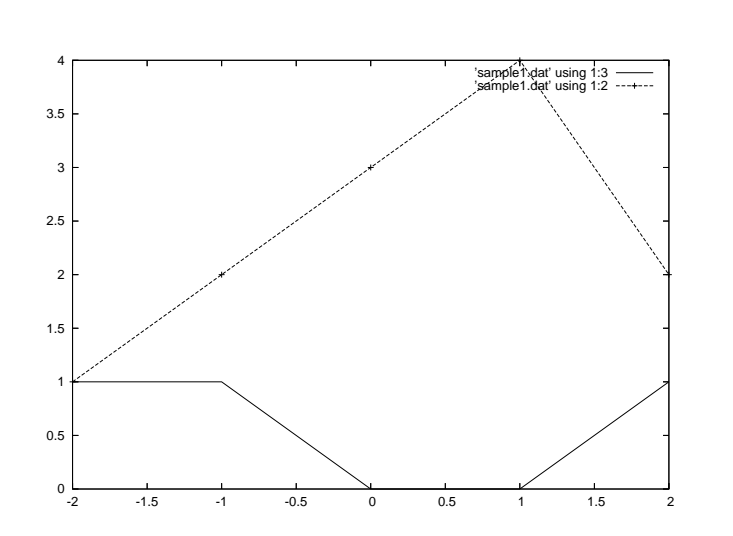

🛛 3: plot 'sample2.dat' using 1:3 with lines

3

### 3 おまけ

この授業では、数値解析プログラムの出力の視覚化の為に GNUPLOT を使用するので、通常、 データファイルは (演習で作成した) プログラムによって生成します.

### 3.1 リダイレクト復習

プログラムによってデータファイルを作成するには、プログラム側では標準出力(端末画面への 表示, printf 文等)へ書き出し.実行時にシェルのリダイレクト機能を用いてファイルに保存する のが簡単です.何らかの標準出力(端末画面)への出力をする実行ファイルに対し「実行ファイル名 >保存ファイル名」と言う形で実行してやる事により,通常端末画面に出力される結果を指定した ファイルに保存できます.

―― リダイレクト ―

% ./a.out > 'data.dat'

### 3.2 GNUPLOT の非対話的使用

C で書いたプログラム等で自動生成されるデータファイルを使って描画をする場合, GNUPLOT に対し同じ操作を何度もすることになります.

— gnuplotcmd —

set terminal postscript
set output 'graph.ps'
plot 'data.dat' with lines

そのような場合には gnuplotcmd の様にファイルにコマンドを記述しておき, GNUPLOT の起動 時にそのファイルを指定する事により, コマンド入力の手間を省く事ができます.

- 非対話的使用 -

% gnuplot gnuplotcmd

## 4 参考

本格的な使用法はマニュアルを参考にしてください. 公式 http://www.gnuplot.info/ 日本語化されたリファレンスマニュアル http://takeno.iee.niit.ac.jp/%7Efoo/gp-jman/gp-jman.html#manjp